## **Table of Contents**

| Piegādātāju klases |  | 3 |
|--------------------|--|---|
|--------------------|--|---|

## Piegādātāju klases

Sistēmā ir vairākas atskaites, kuras var sagatavot par piegādātāju grupām.

Ja ir nepieciešams sagatavot atskaites par piegādātāju grupām, tas pirms šo atskaišu sagatavošanas sistēmā ir jābūt izveidotām uzņēmumam nepieciešamajām piegādātāju klasēm un to piegādātāju kartītēs, kuri ietilpst kādā klasē, laukā **Klase** jānorāda klase, kurā ir konkrētais piegādātājs.

Lai izveidotu piegādātāju klases, no galvenās izvēlnes jādodas uz UZSTĀDĪJUMI → Galvenie uzstādījumi → Piegādātāju klases

Tad tiks atvērts piegādātāju klašu saraksts, kurā, lai izveidotu jaunu piegādātāju klasi, jānospiež poga Pievienot jaunu. Tad tiks atvērta jauna klases kartīte, kurā:

• Laukā KODS jānorāda klases kods jeb īsais apzīmējums. Tajā nav ieteicams iekļaut garumzīmes,

mīkstinājuma zīmes un simbolus. Pēc kartītes saglabāšanas kods vairs nebūs maināms.

• Laukā NOSAUKUMS jānorāda piegādātāju klases nosaukums.

Kad klases kartīte ir aizpildīta, tad, lai to saglabātu, jānospiež poga Saglabāt.

From: https://wiki.directo.ee/ - **Directo Help** 

Permanent link: https://wiki.directo.ee/lv/hankija\_klass?rev=1657285403

Last update: 2022/07/08 16:03

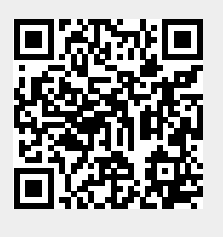